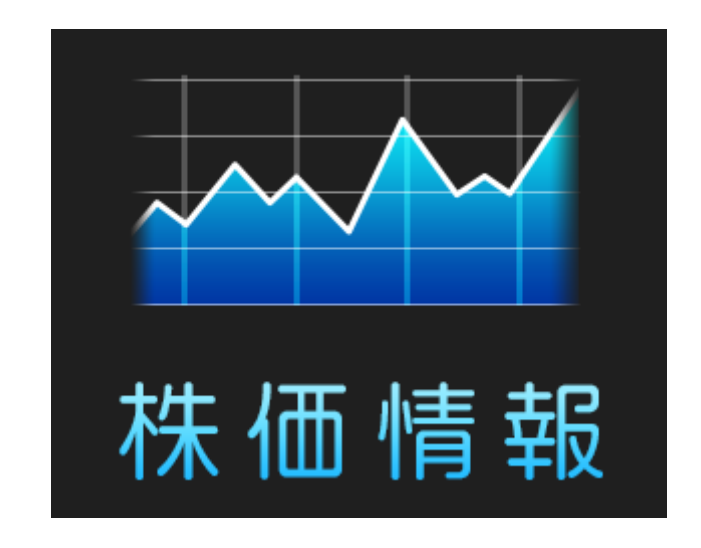

## T-Connect Apps - 株価情報 マニュアル

2014/08/01 作成 2014/12/18 第 2 版

| 「株価情報」とは?                  | 2                                                                                                    |
|----------------------------|----------------------------------------------------------------------------------------------------|
| 起動する                       | 2                                                                                                    |
| メインメニューの構成                 | 3                                                                                                    |
| 銘柄を登録する                    | 4                                                                                                    |
| └ 銘柄コードによる検索               | 4                                                                                                    |
| <ul><li>銘柄名による検索</li></ul> | 5                                                                                                    |
| 登録した銘柄の読上げを行う              | 5                                                                                                    |
| 登録銘柄を編集する                  | 6                                                                                                    |
| ◎ 登録銘柄の詳細表示                | 6                                                                                                    |
| └ 登録銘柄を削除する                | 6                                                                                                    |
| └ 登録銘柄を並び替える               | 7                                                                                                    |
| 日経平均の読上げを行う                | 8                                                                                                    |
|                            | 「株価情報」とは?…<br>起動する…<br>メインメニューの構成…<br>銘柄を登録する…<br>銘柄コードによる検索…<br>銘柄名による検索…<br>登録した銘柄の読上げを行う…<br>登録銘柄を編集する…<br>登録銘柄を消除する…<br>登録銘柄を並び替える…<br>日経平均の読上げを行う… |

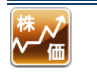

1. 「株価情報」とは?

株価情報は、クルマに乗りながら、あらかじめ登録しておいた国内株式のお気に入り銘柄 や日経平均の値動きなどを確認できるアプリです。

なお、安全のため、走行中に操作できる機能は限定されています。

「株価情報」アプリでできること

- ・登録した国内株式銘柄の20分遅れ情報の表示と音声読上げ(最大20件)
- ・日経平均の20分遅れ情報の表示と音声読上げ

※読上げる情報は、登録銘柄・日経平均ともに、時刻・現値・前日比・高値・安値・ 出来高です。

- 2. 起動する
- Apps タブの「株価情報」 をタッチします。

※初回の起動時には、利用規約が表示されます。 利用規約に同意いただくと、ご利用いただけます。

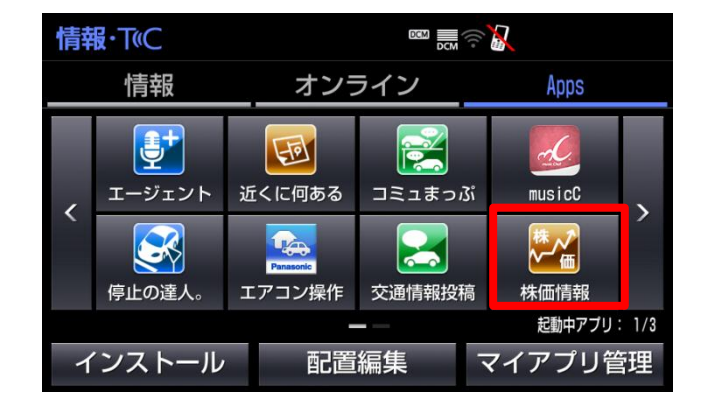

② メインメニューが表示されます。

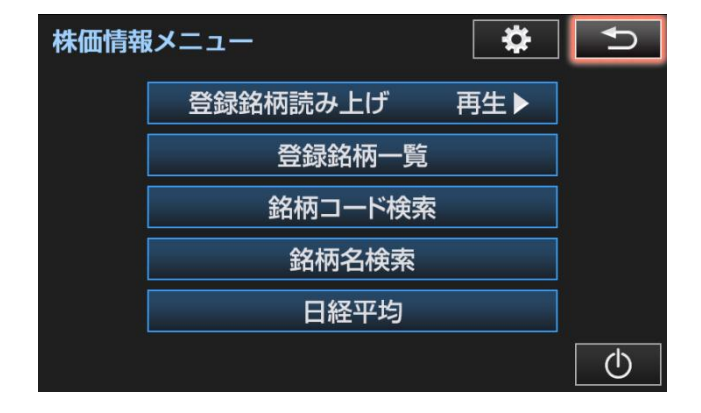

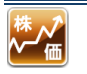

3. メインメニューの構成

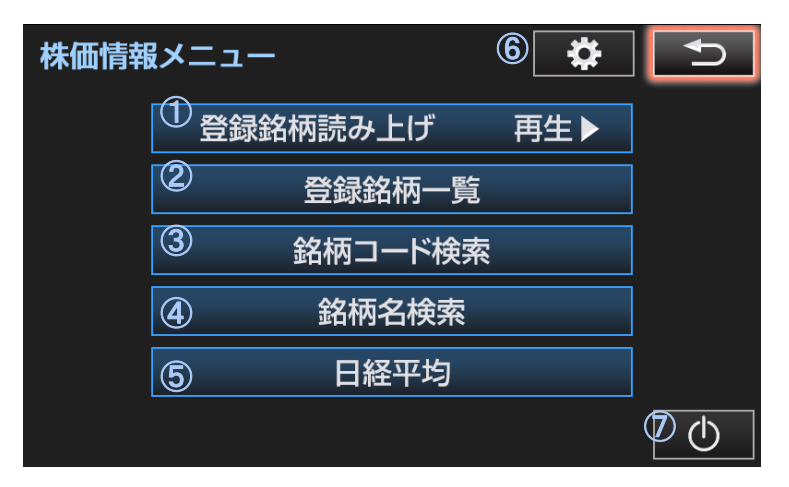

|   | 項目名       | 詳細                                                                                                    |
|---|-----------|----------------------------------------------------------------------------------------------------|
| 1 | 登録銘柄読上げ   | 「再生▶」が表示された状態でタッチすると、登録銘柄の音<br>声読上げを開始します。最大 20 件までの読上げが可能です。<br>「停止■」が表示された状態でタッチすると、音声読上げを<br>停止します。 |
| 2 | 登録銘柄一覧    | 登録銘柄の一覧表示、並び替え、削除をすることができます。                                                                           |
| 3 | 銘柄コード検索   | 数字4ケタの銘柄コードによる検索と銘柄登録が行えます。                                                                            |
| 4 | 銘柄名検索     | 銘柄名による検索と銘柄登録が行えます。<br>銘柄名の検索は、部分一致検索が可能です。                                                            |
| 5 | 日経平均      | 日経平均の詳細情報の表示と音声読上げを行います。                                                                               |
| 6 | 設定/       | 自動読上げの設定を行えます。                                                                                         |
|   | インフォメーション | また、「ヘルプ」・「お問い合わせ」・「利用規約」・「情報提供元」<br>の確認が可能です。                                                          |
| 7 | アプリ停止     | 株価情報を停止(終了)します。                                                                                        |

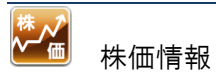

- 4. 銘柄を登録する。
   まずは、登録する銘柄を検索します。
   検索には
   ・銘柄コードによる検索
- ・銘柄名による検索
- の2種類があります。

| 株価情報メニュー |          | ₽   | U |
|----------|----------|-----|---|
|          | 登録銘柄読み上げ | 再生▶ |   |
|          | 登録銘柄一覧   |     |   |
|          | 銘柄コード検索  |     |   |
|          | 銘柄名検索    |     |   |
|          | 日経平均     |     |   |
|          |          |     | Φ |

- 銘柄コードによる検索
- メインメニューの「銘柄コード検索」 を選択すると、右の画面が表示され ます。
   4ケタの数字を入力して、「検索」ボ タンをタッチすると、銘柄コードに よる検索が実行されます。

| 銘柄コード検索                            |    | Ð  |
|------------------------------------|----|----|
| 銘柄コード(4桁)を入力して下さい<br>7203<br>※半角数字 |    |    |
|                                    | 検索 | R. |

 該当する銘柄名が表示されます。
 銘柄名にタッチすると、詳細情報が 表示されます。
 ※該当する銘柄が存在しない場合は、「該当 する銘柄コードは見つかりませんでした」と表示 されます。

| 株価 | 情報                                                                                                    |                                                                                   | <b>∩</b>      |
|----|----------------------------------------------------------------------------------------------------|-----------------------------------------------------------------------------------|---------------|
| ±  | トヨ4<br>2014 コ<br>2014 コ<br>前<br>前<br>前<br>日<br>値<br>値<br>一<br>、<br>一<br>(<br>)<br>-<br>-<br>-<br>-<br>-<br>-<br>-<br>-<br>-<br>-<br>-<br>-<br>-<br>-<br>-<br>-<br>-<br>- | 動車<br>7月23日15時<br>ド7203<br>市場)東証1日<br>6,046円<br>19円<br>6,040円<br>6,059円<br>6,031円 | F 0 分 現在<br>部 |
|    | 停止■                                                                                                    |                                                                                   | 登録            |

③ 詳細情報画面で「登録」ボタンにタッチすると、登録銘柄に追加されます。

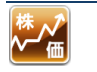

- 銘柄名による検索
- メインメニューの「銘柄名検索」を 選択すると、右画面が表示されます。
   銘柄名を入力して、「検索」ボタン をタッチすると、銘柄名による検索 が実行され余す。
   ※全角 64 文字以内で検索してください。
   ※部分一致での検索が可能です。

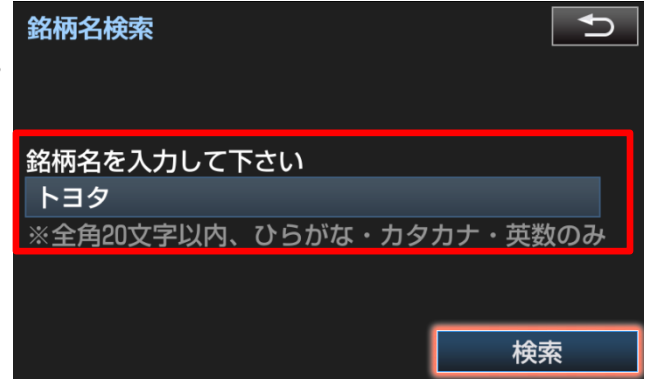

- ② 該当する銘柄名が表示されます。銘柄名にタッチすると、詳細情報が表示されます。
   ※該当する銘柄が存在しない場合は、「該当する銘柄は見つかりませんでした」
- 5. 登録した銘柄の読上げを行う
- メインメニューの「登録銘柄読上げ 再生 ▶」ボタンをタッチすると、 読上げが始まります。

| ₹×ニュー    | ₿                                                                               | Ð                                                                                                    |
|----------|---------------------------------------------------------------------------------|----------------------------------------------------------------------------------------------------|
| 登録銘柄読み上げ | 再生▶                                                                             |                                                                                                    |
| 登録銘柄一覧   |                                                                                 |                                                                                                    |
| 銘柄コード検索  |                                                                                 |                                                                                                    |
| 銘柄名検索    |                                                                                 |                                                                                                    |
| 日経平均     |                                                                                 |                                                                                                    |
|          | メニュー         登録銘柄読み上げ         登録銘柄一覧         銘柄コード検索         銘柄名検索         日経平均 | <ul> <li>メニュー</li> <li>登録銘柄読み上げ 再生▶</li> <li>登録銘柄一覧</li> <li>銘柄コード検索</li> <li>銘柄名検索</li> <li>日経平均</li> </ul> |

 ② 読上げ実施中は、「登録銘柄読上げ 停止
 「と表示されます。
 ボタンにタッチすると、読上げが停止します。

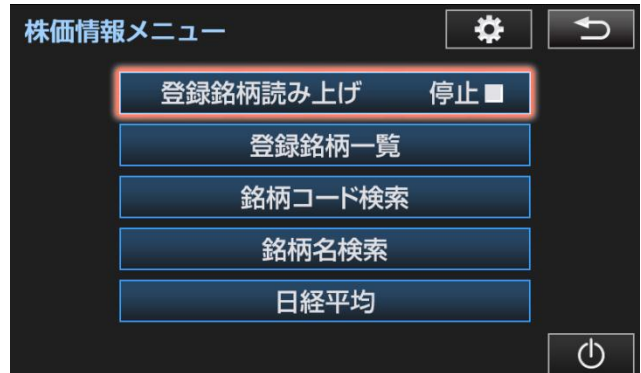

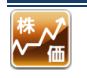

6. 登録銘柄を編集する

登録銘柄一覧の表示画面から、以下のことが行えます。

- ・登録銘柄の詳細情報表示と音声読上げ
- ・登録銘柄の削除
- ・登録銘柄の並び替え
- 登録銘柄の詳細表示
- ① 登録銘柄一覧から、見たい銘柄名にタ ッチします。
- トヨタ自動車 ŧ 豊田自動織機 トヨタ紡織 豊田通商 ¥ 愛知製鋼 並び替え 
   (2) 詳細情報が表示された状態で「再生」
   株価情報 ボタンにタッチすると、読上げが開始 ヨタ自動車 114 年 7 月 23 日 15 時 0 分 現在 1板コード 7203 £ 所(市場) 東証1部 ※読上げる情報は、データを取得した時刻、現値、 6.046 日比 T 安 再生▶ 削除

登録銘柄一覧

■ 登録銘柄を削除する

されます。

① 登録銘柄一覧から削除したい銘柄名に タッチして、詳細情報を表示させます。

前日比、始値、高値、安値、出来高です。

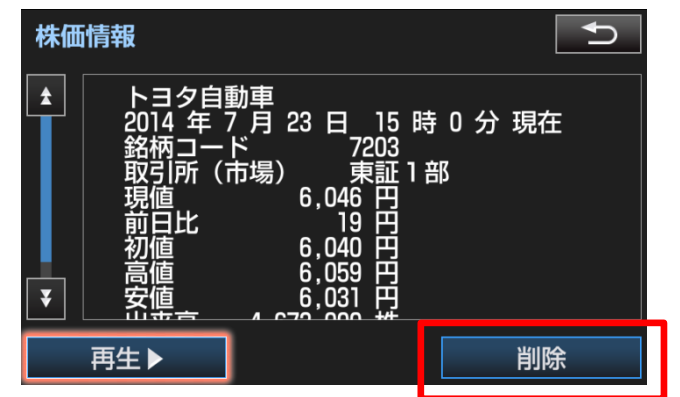

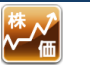

- ② 削除ボタンにタッチすると、「株価の情報を削除します。よろしいですか?」と表示されます。
- ③「はい」にタッチすると削除完了です。
- 登録銘柄を並び替える
- ① 「並び替え」ボタンにタッチします。

(2) 順序を変更したい銘柄名を選択します。
 す。

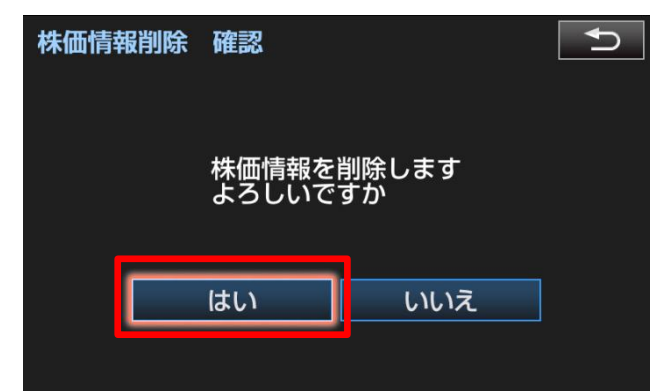

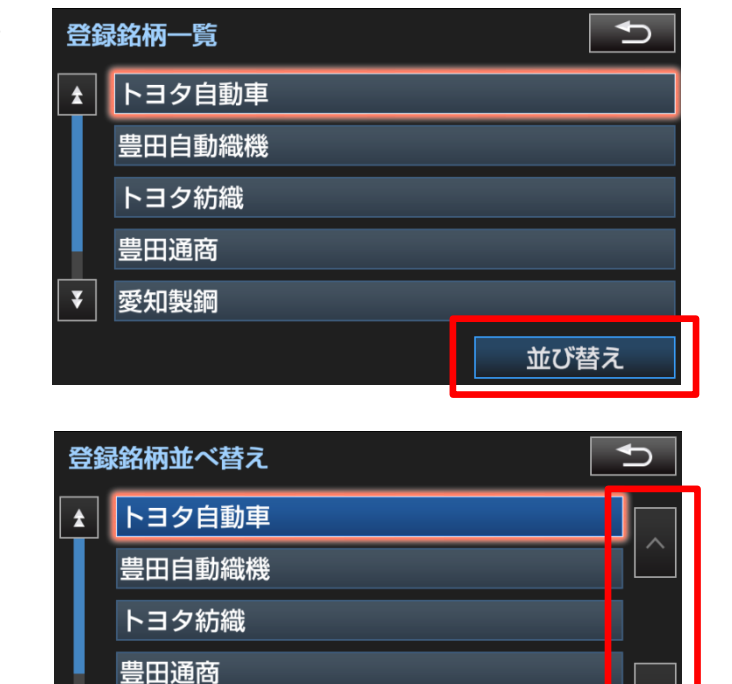

③「↑」もしくは「↓」にタッチして、 順序を入れ替えた後、「設定」ボタン にタッチすると、順序の変更が確定 します。

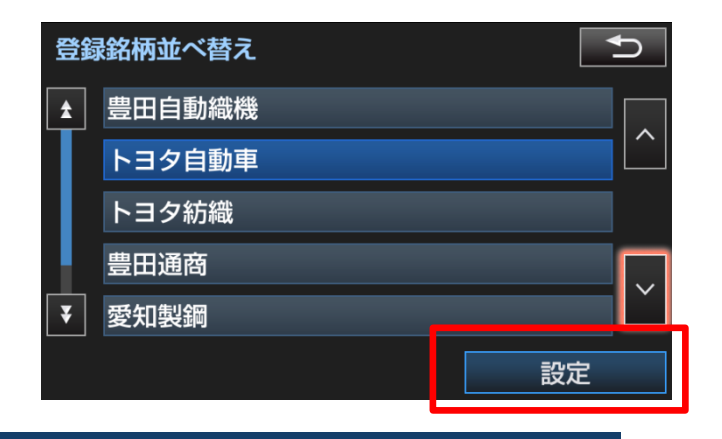

愛知製鋼

¥

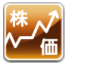

設定

- 7. 日経平均の読上げを行う
- メインメニューの「日経平均」ボタンにタッチすると、日経平均の詳細 情報が表示されます。

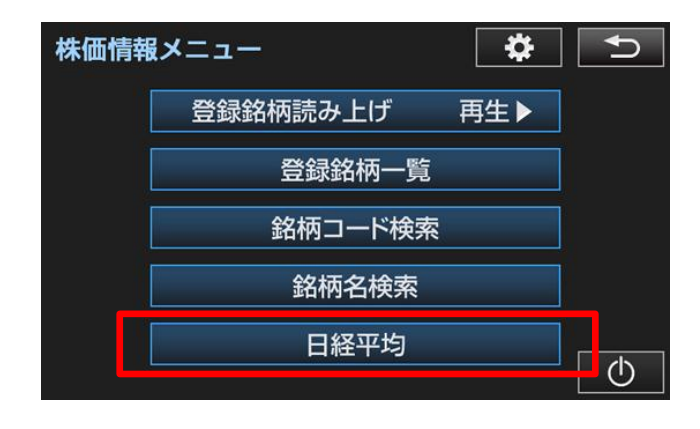

② 詳細情報が表示された状態で「再生」
 ボタンにタッチすると、読上げが開始されます。

※読上げる情報は、データを取得した時刻、現 値、前日比、始値、高値、安値、出来高です。

| 日経       | 日経平均                         |                                                                                |  |  |
|----------|------------------------------|--------------------------------------------------------------------------------|--|--|
| <b>±</b> | 2014 年 1 .                   | 月 1 日 10:43 現在                                                                 |  |  |
| ¥        | 現値<br>前日値<br>高値<br>安値<br>出来高 | 17,508.45円<br>125.03円<br>17,377.03円<br>17,536.90円<br>17,361.01円<br>89,917,000株 |  |  |
|          | 再生▶                          |                                                                                |  |  |

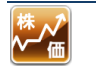